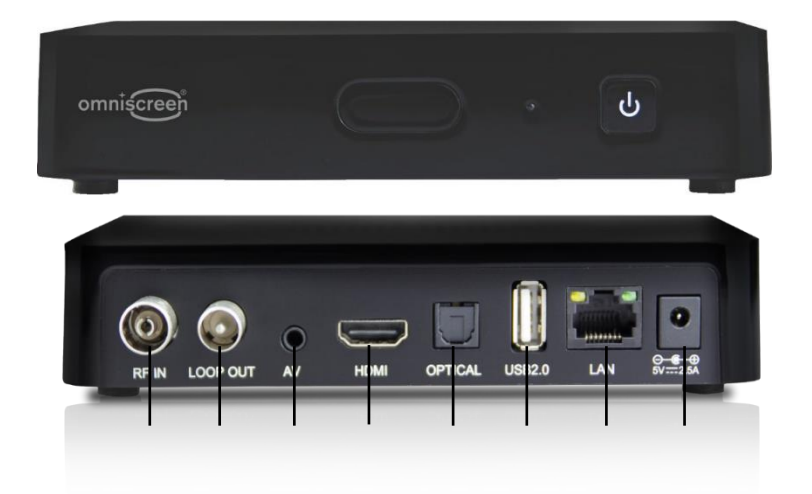

Because this box has been stripped down for easy handling, you should know some essential facts:

- See also : IPTV-Multicast-OMM15\_Manual.1.4.pdf
- Factory defaults: It must be connected to the Internet to get the basic OS installed online
  - After the installing of the basic OS it needs to get a script from a connected Linux Device running to prepare it for the Digital Signage / IPTV Multicast streaming's
  - The STB displays Time and date information on the main screen so it needs a NTP connection either getting these from the router or from the internet.
  - So it is almost helpful to have a tiny router installed which serves the boxes with small internet connection and also handles their DHCP.-IP addresses IPv4

We now like to give you a short introduction to setup a DHCP-Router for these boxes: Using a raspberry PI3/4 and its original Raspberry Pi OS: <u>https://www.raspberrypi.com/software/operating-systems/</u> and by acting under this tutorial: <u>https://linuxhint.com/raspberry\_pi\_wired\_router/</u>

We assume that you are familiar with setting up a RPI: Download, use RPImager and flash it. Than stay at the  $\mu$ SDCard by your windows/Linux-PC and add following to the USB-Boot-Folder:

**Things You Need:** 

In order to configure your Raspberry Pi as a wired router, you need the following things:

- 1) A Raspberry Pi single board computer
- 2) A Raspberry Pi power adapter or a 2.1A USB power bank
- 3) A SD card reader for flashing Raspbian OS onto the microSD card.
- 4) A microSD card
- 5) A network switch (10/100/1000 or 100/1000 Autosensing)
- 6) Ethernet cables
- 7) A Wi-Fi network to connect the Raspberry Pi to
- 8) A computer/laptop for configuring the Raspberry Pi

1

In this example case, we have an external WIFI-USP-Stick connected to the PI and a WIFI-in Reach.

We are using for this tutorial an older RPI2-Model.

The Network-switches can be set to the static IP address ranges and been managed by a connected PC in the same static or dynamic range at the switches. The Raspi can be handled by a laptop in the same WIFI - See picture:

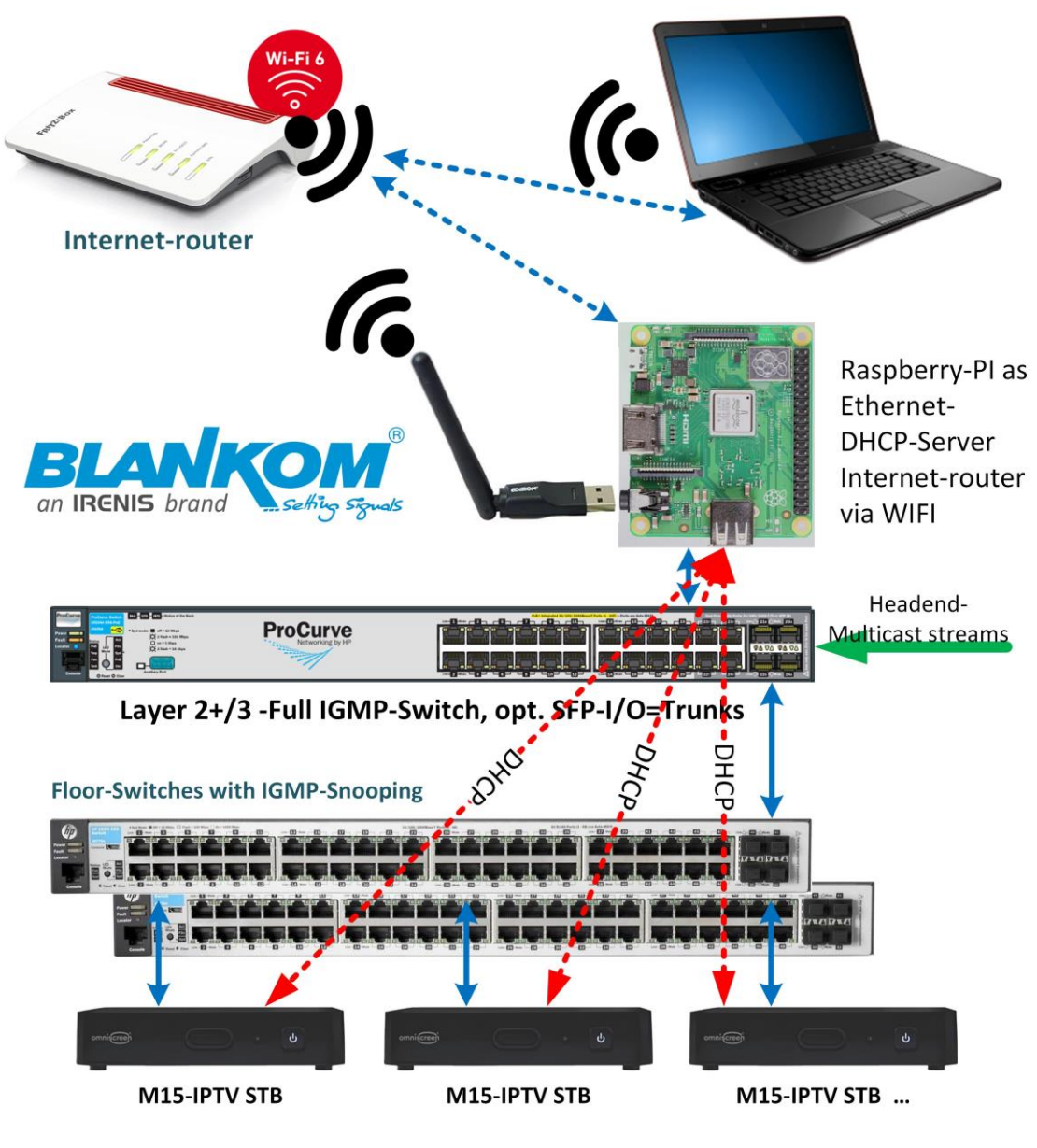

Flashing the OS:

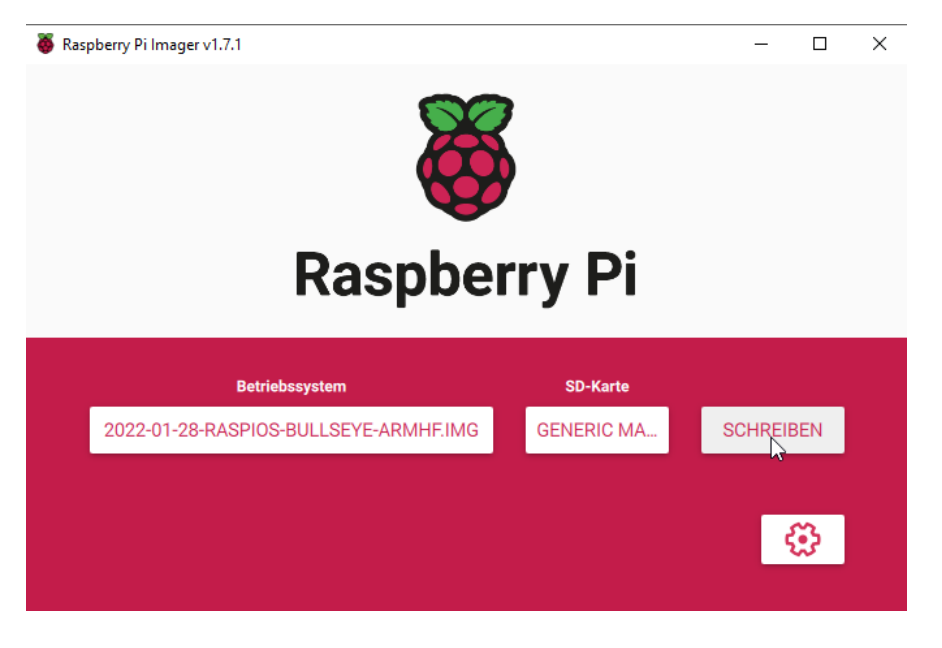

2

Flashing:

| Betriebssystem | SD-Karte |               |  |  |  |  |  |
|----------------|----------|---------------|--|--|--|--|--|
|                |          |               |  |  |  |  |  |
| Schreiben 6%   |          |               |  |  |  |  |  |
|                | SCHREI   | BEN ABBRECHEN |  |  |  |  |  |

Re-Connect the USB-penkey: Now, you should see a **boot** drive on your computer. Navigate into it.

| ✓ Geräte und Laufwerke (5) |                        |
|----------------------------|------------------------|
| Lokaler Datenträger (C:)   | boot (D:)              |
| 202 GB frei von 472 GB     | 203 MB frei von 252 MB |
| DVD-RW-Laufwerk (F:)       | USB-Laufwerk (G:)      |

Do not format the 2<sup>nd</sup> linux partition (not visible under Windows)!!! Just go to the boot-partition and insert 2 files (use a notepad++ linux capable text editor – not a windows based please !:

Create an empty file named ssh

| L start.en                         |
|------------------------------------|
| start_cd.elf                       |
| start_db.elf                       |
| start_x.elf                        |
| start4.elf                         |
| start4cd.elf                       |
| start4db.elf                       |
| start4x.elf                        |
| System Volume Information          |
| overlays                           |
| ssh                                |
| this enables the RPI accessible by |

Telnet/SSH after boot.

3

Create a new file **wpa\_supplicant.conf** and type in the following lines to it:

|                                                  |                              | <u> </u>     |                                                                                   |      |  |
|--------------------------------------------------|------------------------------|--------------|-----------------------------------------------------------------------------------|------|--|
| Neu                                              | >                            |              | Ordner                                                                            |      |  |
| Eigenschaften                                    |                              | 7            | Verknüpfung                                                                       |      |  |
| ∟<br>Wählen Sie eine Datei für die Vorschau aus. | K                            | *            | Bitmapbild                                                                        |      |  |
|                                                  |                              | $\mathbf{i}$ | CorelDRAW 2017 Graphic<br>Corel PHOTO-PAINT 2017 Image<br>Microsoft Word-Dokument |      |  |
|                                                  | /= 1                         | Ŕ            |                                                                                   |      |  |
|                                                  |                              | •<br>•       |                                                                                   |      |  |
|                                                  |                              |              | Microsoft PowerPoint-Präsentation                                                 |      |  |
|                                                  | Raj Universitat<br>Reference | 2            | Textdokument                                                                      |      |  |
| overlays                                         | 28.01.2022 01:04             |              | Dateiordner                                                                       |      |  |
| wpa_supplicant.conf                              | 14.02.2022 11:33             |              | TXT-Datei                                                                         | 0 KB |  |
| < 2                                              |                              |              |                                                                                   | >    |  |

```
ctrl_interface=DIR=/var/run/wpa_supplicant GROUP=netdev
update_config=1
country=US
network={
ssid="YOUR_WIFI_SSID"
psk="YOUR_WIFI_SSID"
scan_ssid=1
priority=1
}
```

Change US to your land, DE in our case and here we use the I-Netrouter WIFI access:

WIFI-PW= 21166445981716195140 , SSID = IRENIS2,4

```
D:\wpa_supplicant.conf - Notepad++
File Edit Search View Encoding Language Settings Tools Macro Run
                                                           Plugin
     ||| 🖺 🖻 🕞 🚔 | 🖌 🛍 🖺 | Ə 🧲 | 🏙 🍢 | 🍕 🔍 | 🖪 🖼
                                                           E- 1
 0
🔚 wpa_supplicant.conf 🔛
  1 ctrl interface=DIR=/var/run/wpa supplicant GROUP=netdev
  2
     update config=1
     country=DE
  3
  4
     network={
  5
     ssid="IRENIS2,4"
  6 psk="21166445981716195140"
  7
    scan ssid=1
  8 priority=1
  9 }
```

This file will be copied to the /etc/wpa... folder during/after boot.

4

Now it's time to eject the  $\mu$ SDcard and insert it into the RPI. Powering it up and connect the Switch with Ethernet before.

Let it boot, check connection and change the locales to your country and language in the next steps.

| -                 |                                                              | Welcome to Raspberry                                    | /Pi • • ×                                |  |  |  |  |  |  |  |
|-------------------|--------------------------------------------------------------|---------------------------------------------------------|------------------------------------------|--|--|--|--|--|--|--|
| N. N.             |                                                              | ő                                                       |                                          |  |  |  |  |  |  |  |
|                   | Welcome to the Raspberry Pi Desktop!                         |                                                         |                                          |  |  |  |  |  |  |  |
|                   | Before you start using it, there are a few things to set up. |                                                         |                                          |  |  |  |  |  |  |  |
|                   | Press 'Next' to                                              | get started.                                            |                                          |  |  |  |  |  |  |  |
| -                 |                                                              | IP :                                                    | 169.254.10.208 192.168.0.48              |  |  |  |  |  |  |  |
| 1                 | Cancel                                                       |                                                         | Next                                     |  |  |  |  |  |  |  |
| Enter t<br>time z | the details o<br>one, keyboa                                 | f your location. This is u<br>rd and other internation: | sed to set the language,<br>al settings. |  |  |  |  |  |  |  |
| Count             | ry:                                                          | Germany                                                 | -                                        |  |  |  |  |  |  |  |
| Langu             | age:                                                         | German                                                  | -                                        |  |  |  |  |  |  |  |
| Timez             | one:                                                         | Berlin                                                  | -                                        |  |  |  |  |  |  |  |
|                   |                                                              | 🗸 Use English langua                                    | ige 🗌 Use US keyboard                    |  |  |  |  |  |  |  |
|                   |                                                              | you have made your col                                  | action                                   |  |  |  |  |  |  |  |
| Press '           | 'Next' when                                                  | you have made your ser                                  | ection.                                  |  |  |  |  |  |  |  |

Select the WIFI access and let run the updates and check IP:

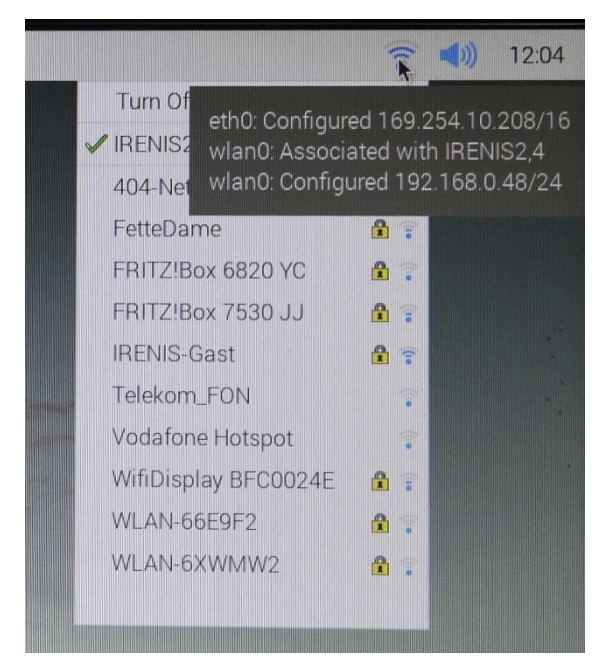

5

As you can see, the Ethernet port is not configured yet.

If you are running the RPI as headless device w/o a connected HDMI-Monitor, Check your router what IP address has been delivered to your RPI...

Terminal access by SSH with Putty or Kitty:

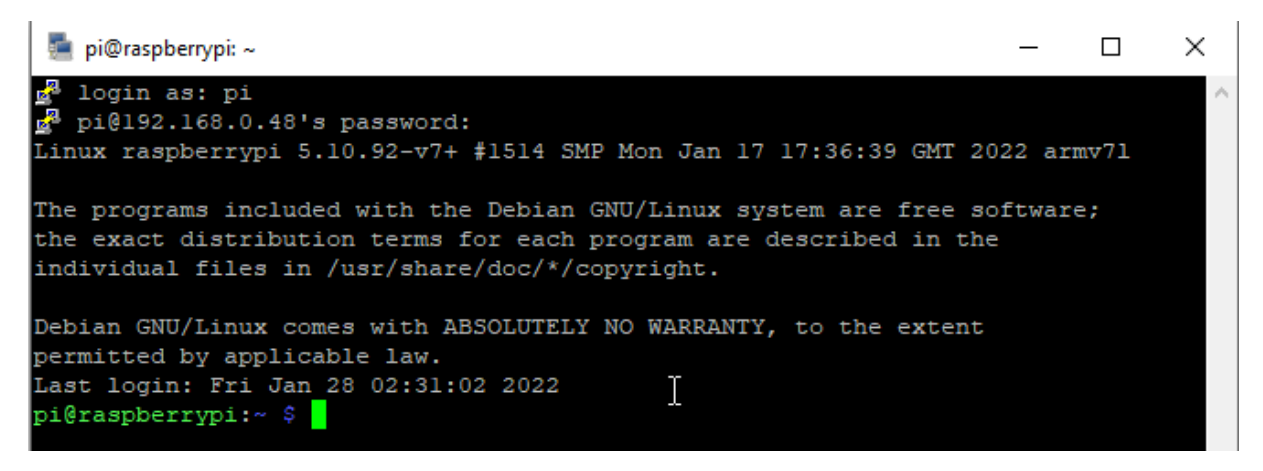

Now, open the cmdline.txt file and add ipv6.disable=1 at the end of the line to disable IPv6:

cd /boot

sudo nano cmdline.txt:

This may be done before the SDcard is inserted into the RPI.

6

#### **Configuring the Network:**

Now, create a network configuration file for **wlan0** network interface as follows:

\$ sudo nano /etc/network/interfaces.d/wlan0

pi@raspberrypi:~ \$ sudo nano /etc/network/interfaces.d/wlan0

Now, type in the following lines and save the configuration file by pressing <Ctrl> + X followed by Y and <Enter>.

```
allow-hotplug wlan0
iface wlan0 inet dhcp
wpa-conf /etc/wpa supplicant/wpa supplicant.conf
```

| GNU nano 3.2                                                               | /etc/i                                                                | network/interfaces.d/wla                                     | n0                                                             | Modified           |
|----------------------------------------------------------------------------|-----------------------------------------------------------------------|--------------------------------------------------------------|----------------------------------------------------------------|--------------------|
| allow-hotplug wlan0<br>iface wlan0 inet dh<br>wpa-conf /e                  | )<br>ncp<br>etc/wpa_supplicant/wpa_:                                  | supplicant.conf                                              |                                                                |                    |
|                                                                            |                                                                       |                                                              |                                                                |                    |
|                                                                            |                                                                       |                                                              |                                                                |                    |
|                                                                            |                                                                       |                                                              |                                                                |                    |
|                                                                            |                                                                       |                                                              | _                                                              |                    |
| <mark>^G Get Help  ^O</mark> Wr<br><mark>^X</mark> Exit <mark>^R</mark> R∉ | rite Out <mark>^W</mark> Where Is<br>ead File <mark>^∖</mark> Replace | <pre>^K Cut Text ^J Justif<br/>^U Uncut Text ^T To Spe</pre> | y <mark>^C</mark> Cur Pos M<br>11 <mark>^_</mark> Go To Line M | -U Undo<br>-E Redo |

Now, create a network configuration file for **eth0** network interface as follows:

```
$ sudo nano /etc/network/interfaces.d/eth0
```

pi@raspberrypi:~ \$ sudo nano /etc/network/interfaces.d/eth0

Now, type in the following lines and save the configuration file by pressing  $\langle Ctrl \rangle + X$  followed by **Y** and  $\langle Enter \rangle$ .

```
auto eth0
iface eth0 inet static
address 192.168.1.1
netmask 255.255.255.0
Select the range you want to go with the STB's.
We keep it at 192.168.1.0/24...
```

#### Now, disable dhcpcd service with the following command:

\$ sudo systemctl disable dhcpcd

7

#### pi@raspberrypi:~ \$ sudo systemctl disable dhcpcd

```
pi@raspberrypi:/boot $ sudo systemctl disable dhcpcd
Synchronizing state of dhcpcd.service with SysV service script with /lib/systemd
/systemd-sysv-install.
Executing: /lib/systemd/systemd-sysv-install disable dhcpcd
Removed /etc/systemd/system/multi-user.target.wants/dhcpcd.service.
pi@raspberrypi:/boot $
```

Now, restart your Raspberry Pi for the changes to take effect. SUDO REBOOT ... you know that

Once your Raspberry Pi starts, check the network configuration of **wlan0** network interface as follows:

```
$ ip addr show wlan0
```

wlan0 should get an IP address via DHCP But it can be a different than before

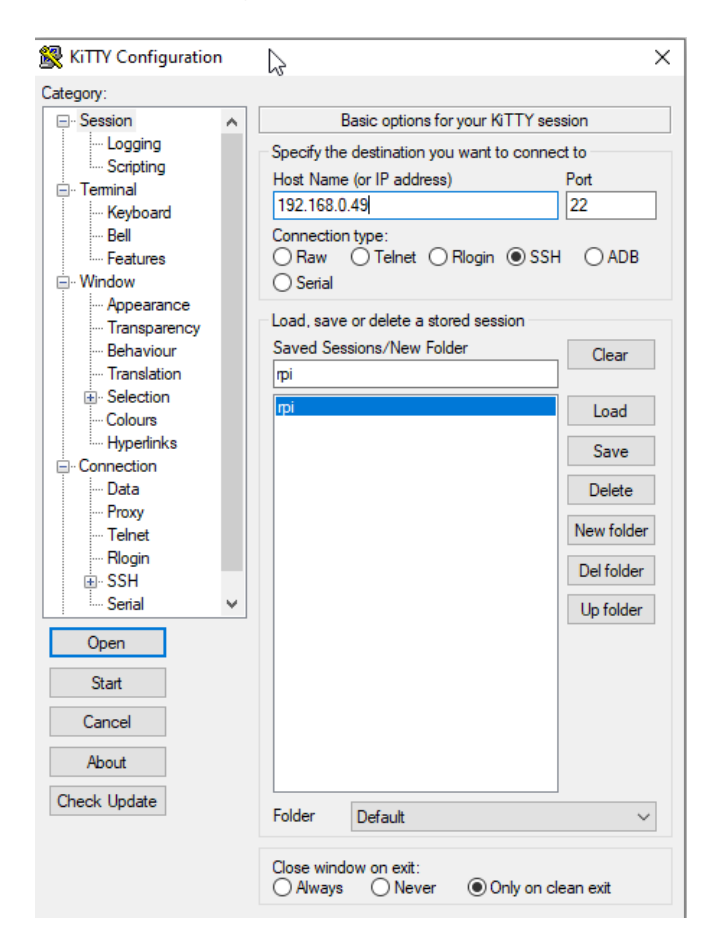

Also, check the network configuration of **eth0** network interface as follows:

\$ ip addr show eth0

A static IP address should be assigned to the eth0 network interface.

```
pi@raspberrypi:~ $ ip addr show eth0
2: eth0: <BROADCAST,MULTICAST,UP,LOWER_UP> mtu 1500 qdisc pfifo_fast state UP gr
oup default qlen 1000
    link/ether b8:27:eb:58:2b:59 brd ff:ff:ff:ff:ff
    inet 192.168.1.1/24 brd 192.168.1.255 scope global eth0
        valid_lft forever preferred_lft forever
pi@raspberrypi:~ $
```

wlan0 and eth0, both should be configured correctly.

8

# **Configuring DHCP Server:**

Now, update the APT package repository cache with the following command:

```
$ sudo apt update
```

| pi@raspberrypi:~ \$ sudo apt update                               |
|-------------------------------------------------------------------|
| Hit:1 http://raspbian.raspberrypi.org/raspbian bullseye InRelease |
| Hit:2 http://archive.raspberrypi.org/debian bullseye InRelease    |
| Reading package lists Done                                        |
| Building dependency tree Done                                     |
| Reading state information Done                                    |
| All packages are up to date.                                      |
| pi@raspberrypi:~ \$                                               |

Install ISC DHCP server with the following command:

\$ sudo apt install isc-dhcp-server

9

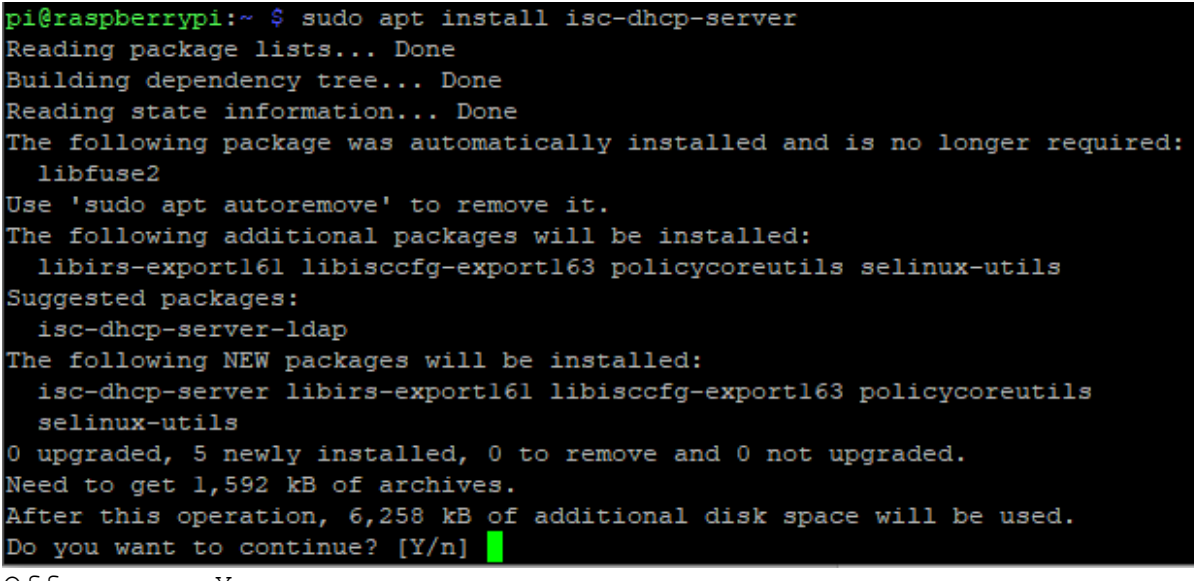

Off course Y

```
isc-dhcp-server.service - LSB: DHCP server
Loaded: Loaded (/etc/init.d/isc-dhcp-server; generated)
Active: failed (Result: exit-code) since Sat 2020-02-22 10:30:47 GMT; 60ms ago
Docs: man:systemd-sysv-generator(8)
Process: 961 ExecStart=/etc/init.d/isc-dhcp-server start (code=exited, status=1/FAILURE)
Feb 22 10:30:45 raspberrypi dhcpd[973]: bugs on either our web page at www.isc.org or in the README
file
Feb 22 10:30:45 raspberrypi dhcpd[973]: before submitting a bug. These pages explain the proper
Feb 22 10:30:45 raspberrypi dhcpd[973]: process and the information we find helpful for debugging.
Feb 22 10:30:45 raspberrypi dhcpd[973]: exiting.
Feb 22 10:30:47 raspberrypi dhcpd[973]: exiting.
Feb 22 10:30:47 raspberrypi isc-dhcp-server[961]: failed!
Feb 22 10:30:47 raspberrypi isc-dhcp-server[961]: failed!
Feb 22 10:30:47 raspberrypi systemd[1]: isc-dhcp-server.service: Control process exited, code=exited
, status=1/FAILURE
Feb 22 10:30:47 raspberrypi systemd[1]: isc-dhcp-server.service: Failed with result 'exit-code'.
Feb 22 10:30:47 raspberrypi systemd[1]: isc-dhcp-server.service: Failed with result 'exit-code'.
Feb 22 10:30:47 raspberrypi systemd[1]: isc-dhcp-server.service: Failed with result 'exit-code'.
Feb 22 10:30:47 raspberrypi systemd[1]: isc-dhcp-server.service: Failed with result 'exit-code'.
Feb 22 10:30:47 raspberrypi systemd[1]: isc-dhcp-server.service: Failed with result 'exit-code'.
Feb 22 10:30:47 raspberrypi systemd[1]: isc-dhcp-server.service: Failed with result 'exit-code'.
Feb 22 10:30:47 raspberrypi systemd[1]: isc-dhcp-server.service: Failed with result 'exit-code'.
Feb 22 10:30:47 raspberrypi systemd[1]: isc-dhcp-server.service: Failed with result 'exit-code'.
Feb 22 10:30:47 raspberrypi systemd[1]: isc-dhcp-server.service: Failed with result 'exit-code'.
Feb 22 10:30:47 raspberrypi systemd[1]: railed to start LSB: DHCP server.<
```

Now, open the **dhcpd.conf** file as follows:

\$ sudo nano /etc/dhcp/dhcpd.conf

pi@raspberrypi:~ \$ sudo nano /etc/dhcp/dhcpd.conf

Set the domain-name and domain-name-servers as follows.

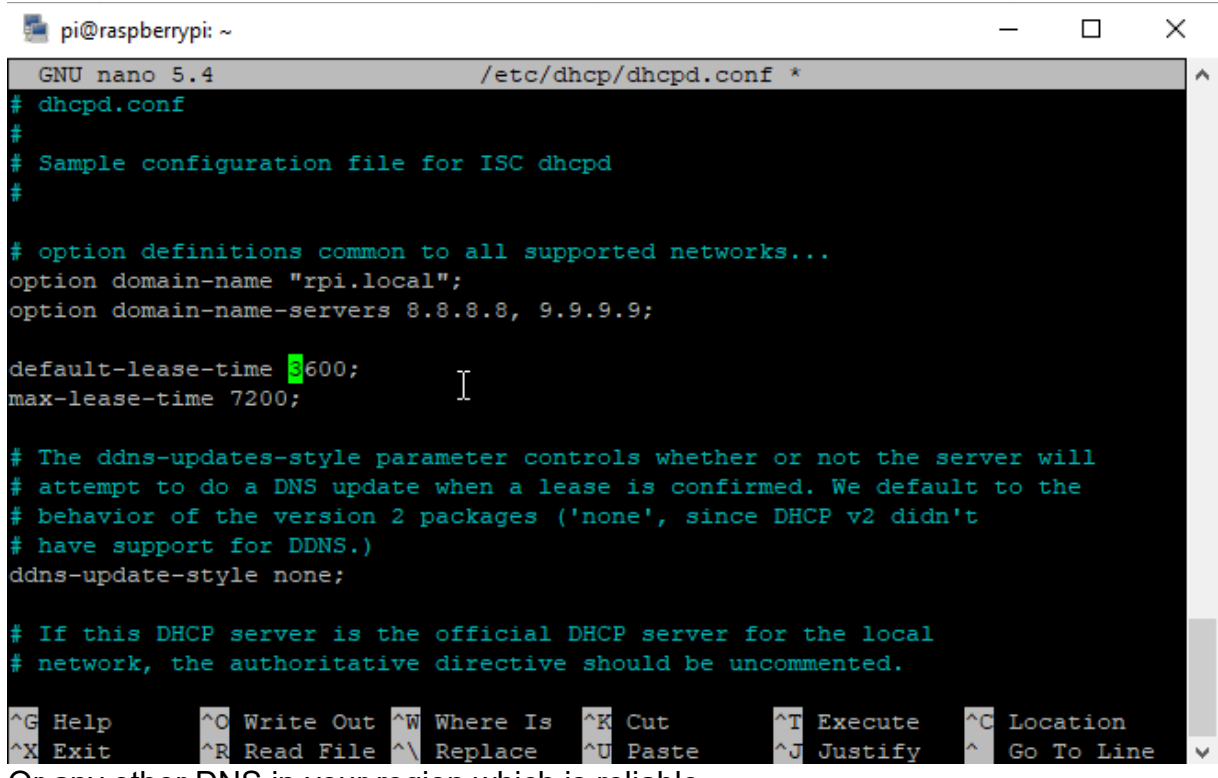

Or any other DNS in your region which is reliable... We increase the lease time to 90 hours instead of 10 (600 sec). Scroll down a little bit and uncomment authoritative; line:

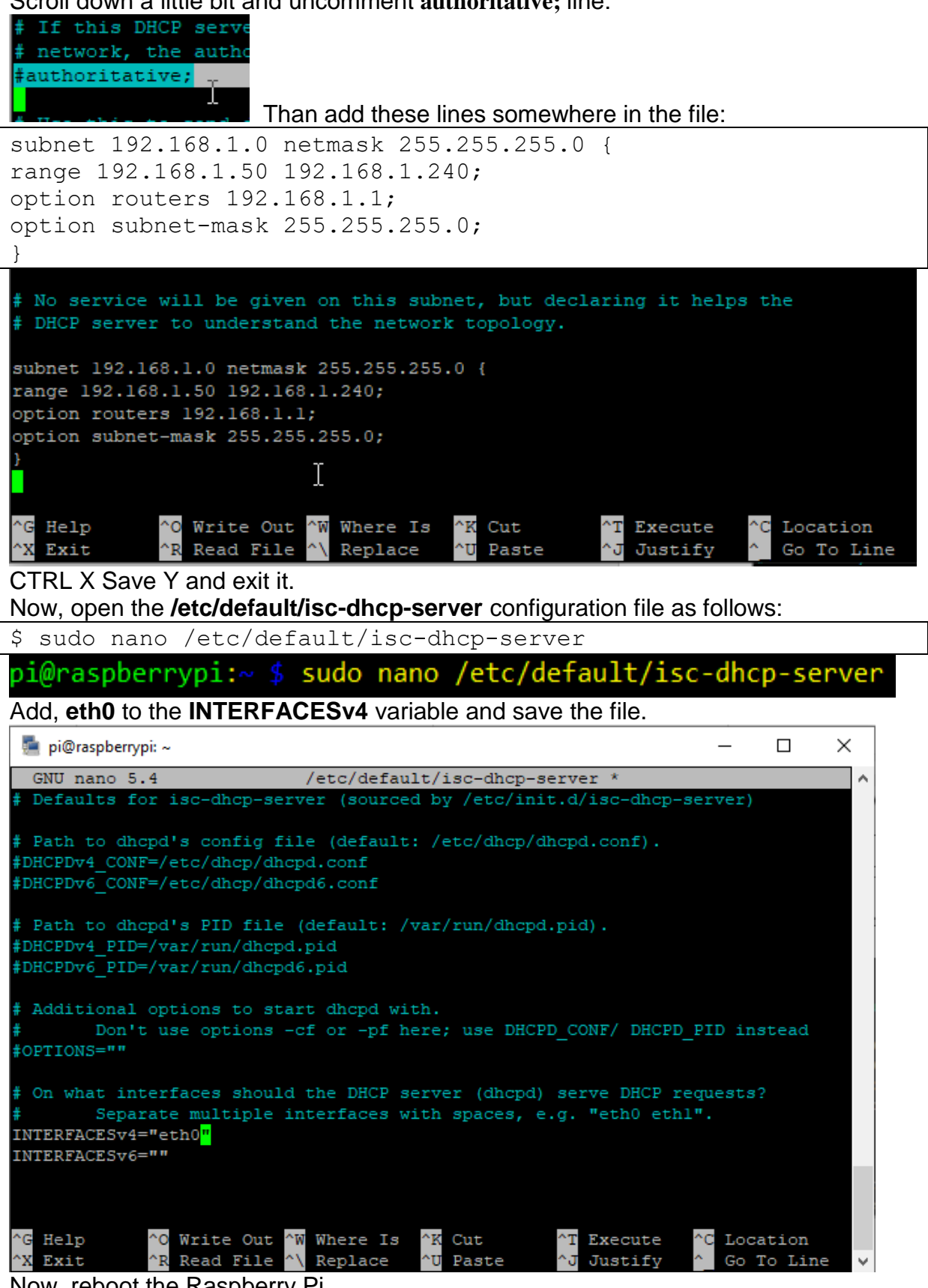

Now, reboot the Raspberry Pi.

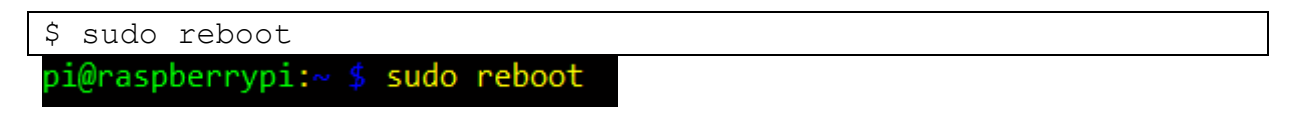

Once your Raspberry Pi starts, the isc-dhcp-server service should be active (running).

\$ sudo systemctl status isc-dhcp-server

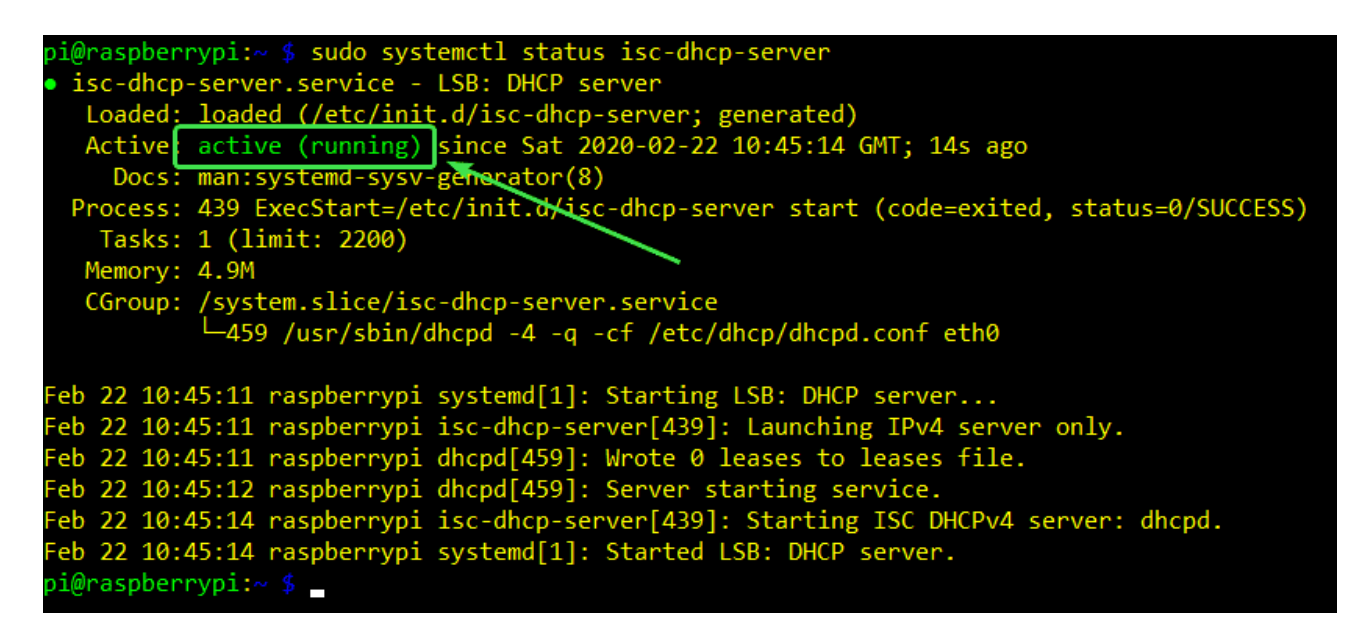

### **Configuring the Firewall and Enable Packet Forwarding:**

Now, install firewalld (daemon) as follows:

\$ sudo apt install firewalld

pi@raspberrypi:~ \$ sudo apt install firewalld

Press Y and then press <Enter> to confirm the installation.

```
pi@raspberrypi:~ $ sudo apt install firewalld
Reading package lists... Done
Building dependency tree... Done
Reading state information... Done
The following package was automatically installed and is no longer required:
 libfuse2
Use 'sudo apt autoremove' to remove it.
The following additional packages will be installed:
  girl.2-nm-1.0 ipset iptables libip6tc2 libipset13 libnetfilter-conntrack3
  libnfnetlink0 libnm0 python3-decorator python3-firewall python3-nftables
 python3-selinux python3-slip python3-slip-dbus
The following NEW packages will be installed:
 firewalld girl.2-nm-1.0 ipset iptables libip6tc2 libipset13
 libnetfilter-conntrack3 libnfnetlink0 libnm0 python3-decorator
 python3-firewall python3-nftables python3-selinux python3-slip
 python3-slip-dbus
0 upgraded, 15 newly installed, 0 to remove and 0 not upgraded.
Need to get 1,663 kB of archives.
After this operation, 8,164 kB of additional disk space will be used.
Do you want to continue? [Y/n]
```

firewalld should now been installed.

```
s (arptables) in auto mode
update-alternatives: using /usr/sbin/ebtables-nft to provide /usr/sbin/ebtables
(ebtables) in auto mode
Setting up python3-slip-dbus (0.6.5-2) ...
Setting up python3-firewall (0.9.3-2) ...
Setting up firewalld (0.9.3-2) ...
update-alternatives: using /usr/share/polkit-l/actions/org.fedoraproject.Firewal
1D1.server.policy.choice to provide /usr/share/polkit-l/actions/org.fedoraprojec
t.FirewallDl.policy (org.fedoraproject.FirewallDl.policy) in auto mode
Created symlink /etc/systemd/system/dbus-org.fedoraproject.FirewallDl.service -
/lib/systemd/system/firewalld.service.
Created symlink /etc/systemd/system/multi-user.target.wants/firewalld.service →
/lib/systemd/system/firewalld.service.
Processing triggers for man-db (2.9.4-2) ...
Processing triggers for dbus (1.12.20-2) ...
Processing triggers for libc-bin (2.31-13+rpt2+rpil+debllu2) ...
pi@raspberrypi:~ 💲
```

The **firewalld** service should be **active (running)** by default. Enter for checking:

```
$ sudo systemctl status firewalld
```

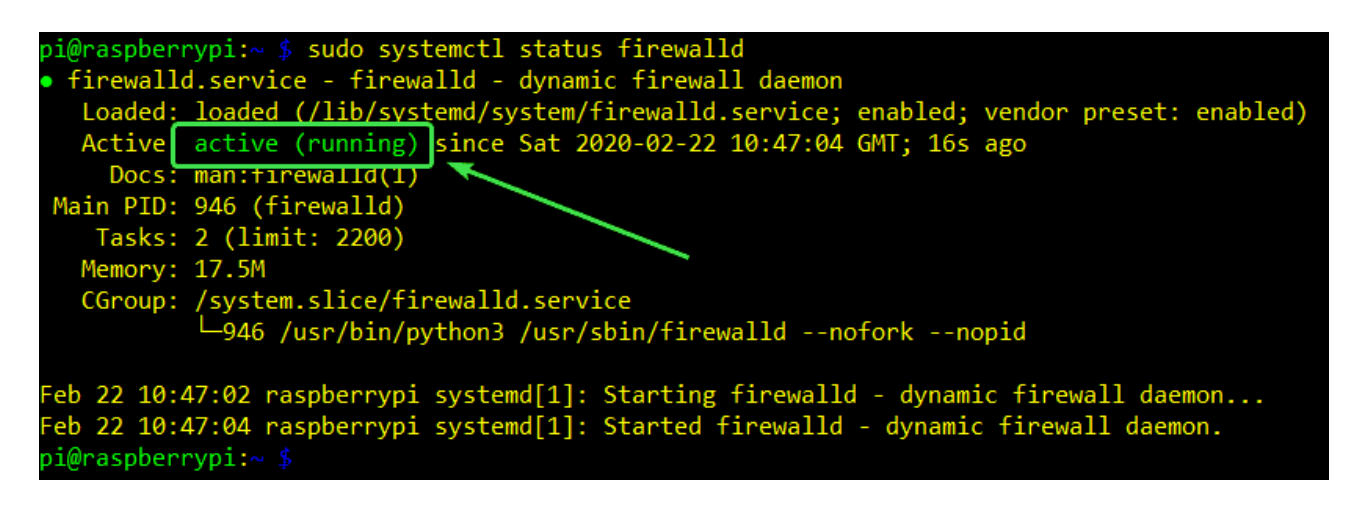

Now, allow DHCP traffic through the firewall with the following command:

\$ sudo firewall-cmd --add-service=dhcp --permanent

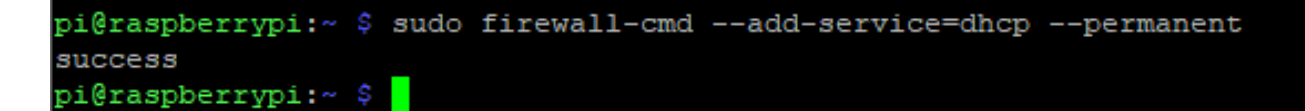

Allow IP packet forwarding with the following command:

\$ sudo firewall-cmd --add-masquerade --permanent

pi@raspberrypi:~ \$ sudo firewall-cmd --add-masquerade --permanent
success

pi@raspberrypi:~ 🖇 🔤

Finally, reboot your Raspberry Pi.

\$ sudo reboot

pi@raspberrypi:~ \$ sudo reboot

You are ready to go and connect a STB to your Switch. Attention: The STBs have 100BaseT ports only!

| nigraenherruni.« Stail _f /uar/log/guglog                                                                                     |
|----------------------------------------------------------------------------------------------------|
| pretappetrypt." & call -1 /val/log/systog                                                                                     |
| Feb 14 13:06:57 raspberrypi systemd[1]: systemd-timesyncd.service: Succeeded.                                                 |
| Feb 14 13:06:57 raspberrypi systemd[1]: Stopped Network Time Synchronization.                                                 |
| Feb 14 13:06:57 raspberrypi systemd[1]: Starting Network Time Synchronization                                                 |
| Feb 14 13:06:57 raspberrypi systemd[1]: Started Network Time Synchronization.                                                 |
| Feb 14 13:06:57 raspberrypi systemd-timesyncd[1047]: Initial synchronization to                                               |
| time server 192.168.0.1:123 (192.168.0.1).                                                                                    |
| Feb 14 13:06:57 raspberrypi dhclient[495]: bound to 192.168.0.49 renewal in 3                                                 |
| 9283 seconds.                                                                                                    |
| Feb 14 13:06:57 raspberrypi sh[495]: bound to 192.168.0.49 renewal in 39283 s                                                 |
| econds.                                                                                                    |
| Feb 14 13:06:57 raspberrypi sh[1070]: wlan0=wlan0                                                                             |
| Feb 14 13:07:05 raspberrypi pulseaudio[695]: GetManagedObjects() failed: org.fre                                              |
| edesktop.DBus.Error.NoReply: Did not receive a reply. Possible causes include: t                                              |
| he remote application did not send a reply, the message bus security policy bloc                                              |
| ked the reply, the reply timeout expired, or the network connection was broken.                                               |
| Feb 14 13:07:09 raspberrypi systemd[1]: Started Session 4 of user pi.                                                         |
| Feb 14 13:07:28 raspberrypi dhcpd[560]: DHCPDISCOVER from 68:72:dc:00:43:01 via eth0                                          |
| Feb 14 13:07:29 raspberrypi dhcpd[560]: DHCPOFFER on 192.168.1.50 to 68:72:dc:00:43:01 (Combitel) via eth0                    |
| Feb 14 13:07:29 raspberrypi dhcpd[560]: DHCPREQUEST for 192.168.1.50 (192.168.1.1) from 68:72:dc:00:43:01 (Combitel) via eth0 |
| Feb 14 13:07:29 raspberrypi dhcpd[560]: DHCPACK on 192.168.1.50 to 68:72:dc:00:43:01 (Combitel) via eth0                      |

#### With

tail -f /var/log/syslog

you'll see the DHCP actions with every connected box.

Now we can prepare the Raspi for the FTP- channellist/group upload to the boxes and the initial IPTV setup of sending files, patching the Omniscreen default Firmware to the IPTV version:

The Raspi needs to have installed:

- bash OK already installed in this Raspian
- OK in this Raspian curl
- No, so need to be installed expect
  - OK in this Raspian

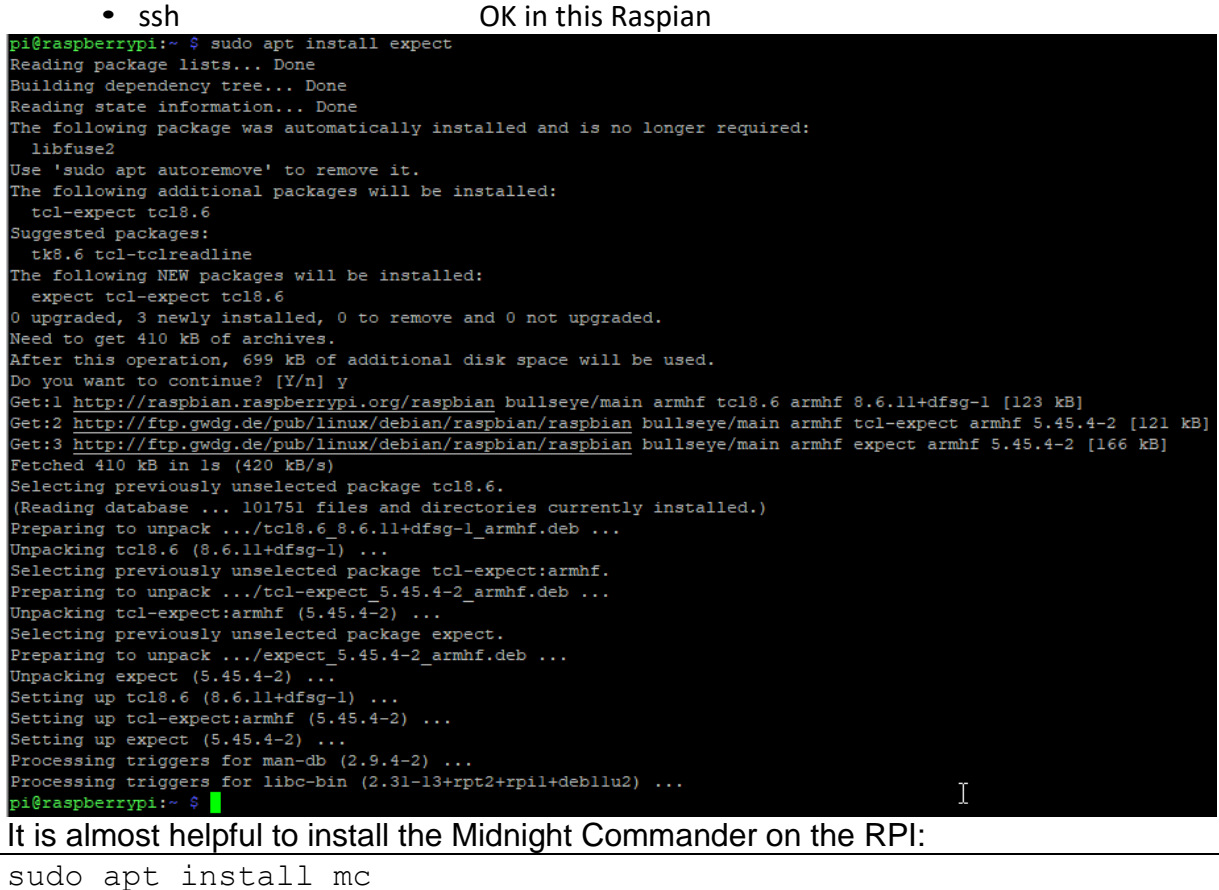

Via the RPI to manage the STB:

You need to install an FTP client or use the midnight commander: After the STB has been IPTV-Patched, you can connect to its IP by FTP using MC:

| 🚪 mc [pi@raspl | berrypi]:/ftp://192.168 | 8.1.50/        |                     |                     |                      |                           |        | -                    |         | × |
|----------------|-------------------------|----------------|---------------------|---------------------|----------------------|---------------------------|--------|----------------------|---------|---|
| Left F         | ile Comman              | d Options      | Right               |                     |                      |                           |        |                      |         | ^ |
| <- ftp://19    | 2.168.1.50/             |                |                     | · [^]>              | ۲< ~                 |                           |        |                      |         | 2 |
| .n             | Name                    |                | Size                | Modify time         | .n                   | Name                      | Size   | Modif                | Ty time |   |
| /              |                         |                | UPDIR               | Feb 14 12:58        | 1                    |                           | UPDIR  | Jan 2                | 28 02:0 | 4 |
| /res           |                         |                | 936                 | Feb 8 12:25         | /.cache              |                           | 4096   | Feb 1                | 14 13:4 | õ |
| *index-1.0.    | 0.php                   |                | 15554               | Jun 23 2016         | /.config             |                           | 4096   | Feb 1                | 14 13:4 | 5 |
| *index.ntml    |                         |                | 163                 | Sep 29 2015         | /.local              |                           | 4096   | Jan 2                | 28 02:1 |   |
| packa          | ge.uar.gz               |                | 1090070             | reb 0 12:25         | /Desktop             |                           | 4096   | Jan 2                | 28 02.3 |   |
|                |                         |                |                     |                     | /Documents           |                           | 4096   | Feb 1                | 4 11.5  | 4 |
|                |                         |                |                     |                     | /Downloads           |                           | 4096   | Feb 1                | 4 11:5  | 4 |
|                |                         |                |                     |                     | /Music               |                           | 4096   | Feb 1                | 4 11:5  | 4 |
|                |                         |                |                     |                     | /Pictures            |                           | 4096   | Feb 1                | 4 11:5  | 4 |
|                |                         |                |                     |                     | /Public              |                           | 4096   | Feb 1                | 4 11:5  | 4 |
|                |                         |                |                     |                     | /Templates           |                           | 4096   | Feb 1                | 4 11:5  | 4 |
|                |                         |                |                     |                     | /Videos              |                           | 4096   | Feb 1                | 4 11:5  | 4 |
|                |                         |                |                     |                     | .Xauthority          |                           | 56     | Feb 1                | 13:0    | 5 |
|                |                         |                |                     |                     | .bash_history        |                           | 564    | Feb 1                | 13:0    | 6 |
|                |                         |                |                     |                     | .bash_logout         |                           | 220    | Jan 2                | 28 02:0 | 4 |
|                |                         |                |                     |                     | .bashrc              |                           | 3523   | Jan 2                | 28 02:0 | 4 |
|                |                         |                |                     |                     | .profile             |                           | 807    | Jan 2                | 28 02:0 | 4 |
|                |                         |                |                     |                     | .xsession-errors     |                           | 2489   | Feb 1                | 14 13:0 | 5 |
|                |                         |                |                     |                     | .xsession-errors.old | 1                         | 2489   | Feb 1                | 14 12:5 | 8 |
|                |                         |                |                     |                     |                      |                           |        |                      |         |   |
|                |                         |                |                     |                     |                      |                           |        |                      |         |   |
|                |                         |                |                     |                     |                      |                           |        |                      |         |   |
|                |                         |                |                     |                     |                      |                           |        |                      |         |   |
|                |                         |                |                     |                     |                      |                           |        |                      |         |   |
|                |                         |                |                     |                     |                      |                           |        |                      |         |   |
|                |                         |                |                     |                     |                      |                           |        |                      |         |   |
|                |                         |                |                     |                     |                      |                           |        |                      |         |   |
|                |                         |                |                     |                     |                      |                           |        |                      |         |   |
|                |                         |                |                     |                     |                      |                           |        |                      |         |   |
|                |                         |                |                     |                     |                      |                           |        |                      |         |   |
|                |                         |                |                     |                     |                      |                           |        |                      |         |   |
|                |                         |                |                     |                     |                      |                           |        |                      |         |   |
|                |                         |                |                     |                     |                      |                           |        |                      |         |   |
| UPDIR          |                         |                |                     |                     | UPDIR                |                           |        |                      |         |   |
| Hint: Select:  | ing directorie          | s: add a slash | to the end of       | the matching        | pattern.             |                           | 3477M/ | 7141M                | (48%) · |   |
| pi@raspberry   | pi:~ \$                 |                |                     |                     |                      |                           |        |                      |         |   |
| lHelp          | 2 <mark>Menu</mark>     | 3View          | 4 <mark>Edit</mark> | 5 <mark>Copy</mark> | 6RenMov 7Mkdir       | 8 <mark>Delete 9</mark> P | ullDn  | 10 <mark>Quit</mark> |         | ~ |

After the IPTV patch the FTP access does not need a user/password combination and is open. So you can down- / upload new channel-lists and groups:

📠 mc [pi@raspberrypi]:/ftp://192.168.1.50/res/json

| Left    | File        | Command      | Options | Ri | ght   |      |     |                   |
|---------|-------------|--------------|---------|----|-------|------|-----|-------------------|
| r<- ftp | ://192.168. | .1.50/res/js | on      |    |       |      |     | [^]> <sub>1</sub> |
| .n      |             | Name         |         |    | Size  | Mod: | ify | time              |
| /       |             |              |         |    | UPDIR | Feb  | 8   | 12:25             |
| *chanr  | elgroups-1. | .0.0.json    |         |    | 258   | Feb  | 8   | 12:25             |
| *chanr  | els-1.0.0.  | json         |         |    | 581   | Feb  | 8   | 12:25             |
| *setti  | ngs-1.0.0.  | json         |         |    | 885   | Oct  | 17  | 2019              |
|         |             |              |         |    |       |      |     |                   |
|         |             |              |         |    |       |      |     |                   |

SSH connectivity to the box and a few php commands after you entered into the IPTV Box by SSH:

```
User: admin
Password: O9kAdBQcTH7q3kNh
'O' not '0' !!!
```

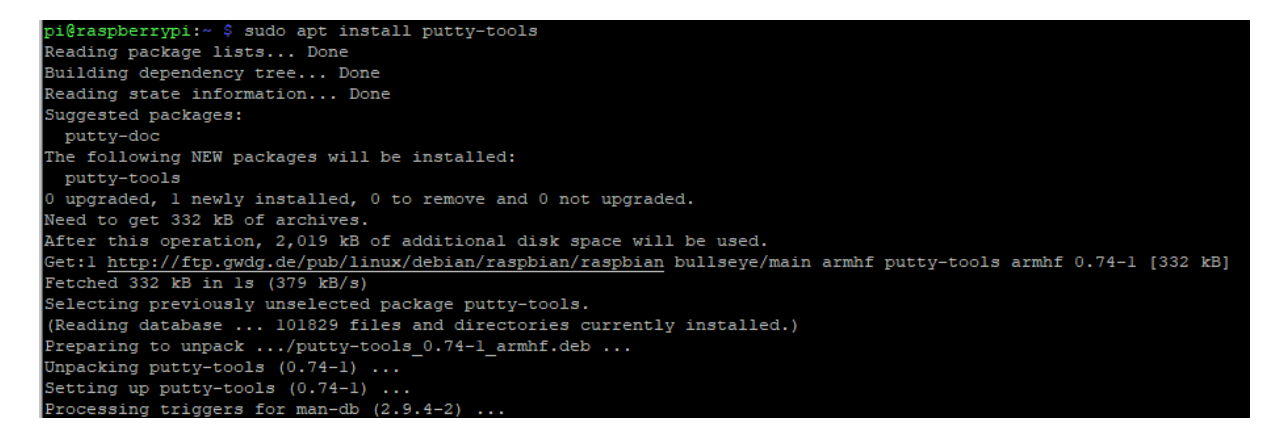

Of course your PC (or the RASPI itself) with Putty installed (ssh comandline will also work) can establish the remote connection to the IPTV-STB:

| 👼 192.168.1.50 - | KiTT        | γ                        |            |         |     |    |      | – 🗆 X                   |
|------------------|-------------|--------------------------|------------|---------|-----|----|------|-------------------------|
| admin@192        | adı<br>.168 | min<br>8.1.50's ;<br>ile | password:  |         |     |    |      |                         |
| execute ~/ b     | agh         | rc                       |            |         |     |    |      |                         |
| # 1s -1a         |             |                          |            |         |     |    |      |                         |
| drwxr-xr-x       | 11          | root                     | root       | 1744    | Jul | 27 | 2015 |                         |
| drwxr-xr-x       | 20          | client                   | 1001       | 1472    | Jul | 27 | 2015 |                         |
| -rwxr-xr-x       | 1           | root                     | root       | 199     | Sep | 18 | 2014 | .bash profile           |
| -rwxr-xr-x       | 1           | root                     | root       | 101     | Sep | 18 | 2014 | .bashrc                 |
| -rwxr-xr-x       | 1           | root                     | root       | 170     | Sep | 18 | 2014 | .profile                |
| -rwxr-xr-x       | 1           | root                     | root       | 112     | Apr | 21 | 2015 | 311336                  |
| -rwxr-xr-x       | 1           | root                     | root       | 112     | Apr | 21 | 2015 | 311713                  |
| -rwxr-xr-x       | 1           | root                     | root       | 112     | Apr | 21 | 2015 | 311715                  |
| drwxr-xr-x       | 4           | root                     | root       | 320     | Jul | 27 | 2015 | abox42                  |
| drwxr-xr-x       | 3           | root                     | root       | 240     | Jul | 27 | 2015 | branded-apps            |
| -rwxr-xr-x       | 1           | root                     | root       | 161     | Apr | 21 | 2015 | fakentp.sh              |
| drwxr-xr-x       | 3           | root                     | root       | 224     | Jul | 27 | 2015 | fonts                   |
| lrwxrwxrwx       | 1           | root                     | root       | 40      | Jul | 27 | 2015 | hybridset.txt -> /opt/d |
| ata/settings,    | /tv:        | 2next/hyb                | ridset.txt |         |     |    |      |                         |
| drwxr-xr-x       | 2           | root                     | root       | 232     | Jul | 27 | 2015 | iframe                  |
| -rwxr-xr-x       | 1           | root                     | root       | 1412    | Apr | 21 | 2015 | inputkey.txt            |
| -rwxr-xr-x       | 1           | root                     | root       | 5323780 | Apr | 21 | 2015 | mipsel-linux-staticrcsp |
| receiver         |             |                          |            |         |     |    |      |                         |
| drwxr-xr-x       | 2           | root                     | root       | 376     | Jul | 27 | 2015 | portalstack             |
| -rwxr-xr-x       | 1           | root                     | root       | 660     | Jun | 24 | 2015 | rc.user                 |
| drwxr-xr-x       | 2           | root                     | root       | 376     | Jul | 27 | 2015 | tndlna                  |
| drwxr-xr-x       | 2           | root                     | root       | 232     | Jul | 27 | 2015 | tnlauncher              |
| -rwxr-xr-x       | 1           | root                     | root       | 150734  | Jul | 27 | 2015 | tnnetconect.out         |
| drwxr-xr-x       | 2           | root                     | root       | 224     | Jul | 27 | 2015 | tnodvb                  |
| drwxr-xr-x       | 2           | root                     | root       | 232     | Jul | 27 | 2015 | tnupnp                  |
| -rwxr-xr-x       | 1           | root                     | root       | 1631    | Apr | 21 | 2015 | udhcpc.sh               |
| -rwxr-xr-x       | 1           | root                     | root       | 2764854 | Apr | 21 | 2015 | wl_logo.bmp             |
| #                |             |                          |            |         |     |    |      |                         |

Usefull ssh commands with PHP in the box:

- Factory reset: php -r 'tncommon\_startfactoryreset(0, "AreYouSure");'
- Disable screensaver (ON by default): php –r 'tncommon\_enablescreensaver(0);'
- Print available php tncommon api functions: php –r 'print\_r(get\_extension\_funcs("tcommon"));'

There are a lot more .... For the specialistst who knows php...

#### One essential file for the STB-Configuration is:

•••

hybridset.txt and is linked /stored in an extra flash nonvolatile partition:

| # ls -la   |    |        |      |      |     |    |      |                                                           |
|------------|----|--------|------|------|-----|----|------|-----------------------------------------------------------|
| drwxr-xr-x | 11 | root   | root | 1744 | Jul | 27 | 2015 |                                                           |
| drwxr-xr-x | 20 | client | 1001 | 1472 | Jul | 27 | 2015 |                                                           |
| -rwxr-xr-x |    | root   | root | 199  | Sep | 18 | 2014 | .bash_profile                                             |
| -rwxr-xr-x |    | root   | root | 101  | Sep | 18 | 2014 | .bashrc                                                   |
| -rwxr-xr-x |    | root   | root | 170  | Sep | 18 | 2014 | .profile                                                  |
| -rwxr-xr-x |    | root   | root | 112  | Apr | 21 | 2015 | 311336                                                    |
| -rwxr-xr-x |    | root   | root | 112  | Apr | 21 | 2015 | 311713                                                    |
| -rwxr-xr-x |    | root   | root | 112  | Apr | 21 | 2015 | 311715                                                    |
| drwxr-xr-x |    | root   | root | 320  | Jul | 27 | 2015 | abox42                                                    |
| drwxr-xr-x |    | root   | root | 240  | Jul | 27 | 2015 | branded-apps                                              |
| -rwxr-xr-x |    | root   | root | 161  | Apr | 21 | 2015 | fakentp.sh                                                |
| drwxr-xr-x |    | root   | root | 224  | Jul | 27 | 2015 | fonts                                                     |
| lrwxrwxrwx |    | root   | root | 40   | Jul | 27 | 2015 | hybridset.txt -> /opt/data/settings/tv2next/hybridset.txt |
|            | _  |        |      |      |     |    |      |                                                           |

| cd | /opt/ | 'data/ | /settings/ | /tv2next/ | : |
|----|-------|--------|------------|-----------|---|
|    | · 1 · |        | <u> </u>   | ,         |   |

| # cd /opt/da | /opt/data/settings/tv2next/ |      |                |                   |  |  |  |  |  |  |  |  |  |
|--------------|-----------------------------|------|----------------|-------------------|--|--|--|--|--|--|--|--|--|
| # ls -la     |                             |      |                |                   |  |  |  |  |  |  |  |  |  |
| drwxr-xr-x   | 2 root                      | root | 360 Jan 1 1    | .970 .            |  |  |  |  |  |  |  |  |  |
| drwxr-xr-x   | 9 root                      | root | 2008 Feb 8 23  | :11               |  |  |  |  |  |  |  |  |  |
| -rwxr-xr-x   | l root                      | root | 112 Jan 1 1    | .970 311336       |  |  |  |  |  |  |  |  |  |
| -rwxr-xr-x   | l root                      | root | 112 Jan 1 1    | .970 311713       |  |  |  |  |  |  |  |  |  |
| -rwxr-xr-x   | l root                      | root | 10037 Feb 8 23 | :25 hybridset.txt |  |  |  |  |  |  |  |  |  |
| #            |                             |      |                |                   |  |  |  |  |  |  |  |  |  |

| # df -h    |        |        |           |      |                    |
|------------|--------|--------|-----------|------|--------------------|
| Filesystem | Size   | Used   | Available | Use% | Mounted on         |
| rootfs     | 114.1M | 114.1M | 0         | 100% | /                  |
| ubi0_0     | 114.1M | 114.1M | 0         | 100% | /                  |
| devtmpfs   | 64.0K  | 0      | 64.0K     | 0%   | /dev               |
| tmpfs      | 64.0K  | 0      | 64.0K     | 0%   | /dev               |
| tmpfs      | 131.7M | 2.5M   | 129.1M    | 2%   | /tmp               |
| tmpfs      | 64.0K  | 0      | 64.0K     | 0%   | /mnt               |
| tmpfs      | 4.0M   | 24.0K  | 4.OM      | 1%   | /var               |
| ubil_0     | 111.1M | 19.8M  | 86.7M     | 19%  | /opt/data/settings |
| ubi2_0     | 53.5M  | 60.0K  | 50.7M     | 08   | /mnt/tnfs          |
| #          |        |        |           |      |                    |

This file hybridset.txt is transferred with the IPTV patch from Omniscreen to this IPTV simple P&P design.

You can modify it to adjust eg. NTP-addresses and time/date/country settings. Please note, many of these config-entries are only for bigger installations with a middleware-server and extra hbbtv tools in the webkit browser and should not work here in the simple P&P setup:

[network] #network.prefdns=208.67.222.222 network.prefdns=192.168.0.1 #network.ntp=time.abox42.com #network.ntp=192.53.103.108 network.ntp=time.windows.com #example: if you use a domain and no IP than DNS need to be connected and configured properly, maybe better to use 192.53.103.108 or .104 in Germany # hier sollten lokale Daten rein: DNS kann z.B. weltweit der Google sein 8.8.8.8 oder neutral 9.9.9.9, NTP Server sollte ein lokaler genommen werden. # Kommentarzeilen die vom linux ignoriert werden fangen mit der raute an

```
[key]
```

#key.portal=http://localhost/nanoapps/branded/brandeddashboard/index.html key.portal=http://localhost/developer/index.html key.info=http:// [apps] # the app which will be activated when the box startup. FirstRunApp=portalstack # the app which will be run # for example: if we define RunPortal=portalstack, it means there is a portalstack directory under rootfs/root, a portalstack.sh file under the portalstack directory, support to start/stop/restart the subsystem. And the app name of portalstack is /dbus/portalstack, the dbus name # of portalstack is dbus.Portalstack, the path name of portalstack is /dbus/Portalstack, the interface name of portalstack is dbus.App RunPortal=portalstack # im Folgenden sollte z.B. die Timezone gesetzt werden - was das im einzelenen alles macht weiss ich auch noch nicht [nano] nano enable=1 serviceprovider=abox42 hddsys enabled=0 #nano hdd=/mnt/HDDSYS hddsys\_encrypted=0 hddsys\_install\_app=0 #timezone=Australia/Canberra timezone=Europe/Berlin language=en #language=de currency=eur developermode=0 bundle list=m20-webkit bundle=default-m20-webkit welcomevideo.url=/nanolamp/var/www/htdocs/nanoapps/abox42/apps/userhomedashboard/img/welcome.mp4 app\_auto\_update=0 app hourly updates=0 # url which is used to check if box is online #online check url=http://check.abox42.com online\_check\_url=https://web.de # timeout for check\_url request online check timeout=10 # ttl for entry in apc cache - check interval is calculated from this value (50%) online check apc ttl=30 # configure timeout for ajax call for installing/updating nano apps (default 90 seconds) app\_install\_or\_update\_ajax\_timeout=90 # configure url of red button loop video loopvideo.stream=http://localhost/api/device/img/loop.mov # enable (1) or disable (0) auto install app auto install on boot=1 # enable (1) or disable (0) firmware version check (and update) on boot fw version check=0 # enable (1) or disable (0) SSI version check (and update) on boot ssi version check=0 # change language in expert - enabled(1) or disabled(0) language\_chooser\_is\_enabled=1 # get statistical informations via diagstat module - 0=disabled 1=enabled statistics enabled=0 # enable facebook registration - 0=disabled 1=enabled #facebook enabled=1 #facebook blue button enabled=1 facebook\_enabled=0 facebook blue button enabled=0 ## developer app: ## 1 == disable usage of external USB Stick for local apps (default is 0 == USB Stick is required) developer without usbstick=1

[saas] ## used for nano apps ---Software as a service??? #saas.lcm.url=https://m15.lifecycleabox42app.com/provisioning/ #saas.lcm.secret=abox42-m15prod-89be579233bba59c5324afed7d677331 #saas.signature.url=https://m15.signatureabox42app.com/api2/ #saas.signature.secret=abox42-m15prod-7a4aa6f2d119b38e10db5b8acb6fdc069 # saas.cm.url=https://m15.customersabox42app.com/api/ # saas.cm.secret=m15prod\_a5850a50ff73c21c305247b59c326579 # saas.tvs.url=https://m15.tvservicesabox42app.com/api/ # saas.tvs.secret=m15prod\_caf3fb45cb3a487a611e966d6d90c28b # saas.reporting.url=https://m15.collectorabox42app.com/inbox [Device] # "none" is also valid value here productname=Omniscreen OMM15 marketing version=1.10 retailer=BLANKOM affiliate=BLANKOM brand key=COMB0017 brand description=Combitel Branded [svstem] screensaver.timeout=300 screensaver.enable=0 screensaver.style=1 ## standby.timeout is only used for some debug version standby.timeout=0 ## this will enable log printouts to syslog, normally locate in /var/log/messages #enablelogs=1 enablelogs=0 ## this will enable HDCP authentication hdcp.enable=1 system.defaultTimezone=Europe/Berlin #system.defaultTimezone=Australia/Canberra [user-agent] ## special useragent for certain hosts, they will be grouped by ^, different ua seperated by ^ will be used open url with hosts seperated by ^, for example, url with host ce.radiotime.com in second group will use the useragent in second group of specialuseragentvalue ## character & will be replaced by ; since content after ; will be discarded ## browser.useragent will be used as default useragent, priority of special useragent is higher than default useragent #browser.specialuseragenthosts=hbbtv.ardmediathek.de,itv.ard.de,\*.hbbtvconnect.de, \*.rovicorp.com, hbbtv.swisstxt.ch, tv.iview.abc.net.au, tv.tenplay.com.au, h bbtv.switchmedia.asia, hbbtv.freeviewplus.net.au^ce.radiotime.com, tv.tunein.com, hbbt v.prosieben.de, hbbtv.satl.de, hbbtv.kabeleins.de^\*.maxdome.de, 82.79.128.163^\*.weepee .tv,\*.my-stream.eu #browser.specialuseragentvalue=Mozilla/5.0 (Embedded& Linux) AppleWebKit/534.34 (KHTML, like Gecko& HbbTV/1.1.1 (&tv2next&ABox42-M15&1.0.0&1.0&) & en) Safari/534.34^Opera/9.80 (Linux& U& HbbTV/1.1.1 (&tv2n&videoweb&1.0.0&1.0&) & en) Presto/2.8.115 Version/11.10^Mozilla/5.0 (Embedded& Linux) AppleWebKit/534.34 (KHTML, like Gecko& (&tv2next&ABOX42 m-series&1.0.0&1.0&)& en) Safari/534.34^Weebox (M12-1.0& 1.10 2030.2006.1947.0)/Browser Webkit 535.22 #browser.defaultuseragent=Mozilla/5.0 (Embedded& Linux) AppleWebKit/534.34 (KHTML, like Gecko& (&tv2next&ABox42-M15&1.0.0&1.0&)& en) Safari/534.34 #player.specialuseragenthosts=\*.weepee.tv,\*.my-stream.eu #player.specialuseragentvalue=Weebox (M12-1.0& 1.10 2030.2006.1947.0)/Player 1.0 #player.defaultuseragent=HbbTV/1.1.1 (&tv2n&ABox42-M15&0.0.0&1.0&) TV2PLAYER/0.0.0.1 [browser] ## 0: default value, disable going to brandedapp.url on startup. ## 1: enable going to brandedapp.url on startup. startpage enable=0 ## only work when startpage enable is 1. #brandedapp.url= ## 0: default value, this parameter does not take effect and will be ignored. ## 1: go to url in /opt/data/settings/nano-htdocs/developer/STARTURL.TXT or brandedapp.url if valid on startup.

## 2: go to index.html or index.php or deploy.php in /opt/data/settings/nanohtdocs/developer if valid on startup. check starturl=0 ## only valid when branded app url works. ## 0: default value, this parameter does not take effect and will be ignored. ## 1: will always go to branded app url on HOME key pressed. browser.alwaysopenbrandedappurl=0 ## only valid when branded app url works. ## 0: default value, will check network is valid or not before go to branded app url on startup, if not valid then go to dashboard. ## 1: will not check network is valid or not, just go to branded app url on startup, if not valid then go to network error page. browser.disablenetworkvalidcheck=0 browser.pageloadtimeout=30000 browser.errorpageurl=file:///webkit/webui/networkerror/index.html browser.tabcontrolbarurl=file:///webkit/webui/tabcontrolbar/index.html browser.stbprotocalsupport=1 browser.enableremotedebug=1 ## 0: default value, all keys will be handled by default behavior in browser first, if browser does not handle it then webpage will get keyinput. ## 1: all keys will be send to webpage first, if webpage handle it, default behavior in browser will be prevented. ## 2: only back/reload/portal/mute/vol+/- will be send to webpage first, if webpage handle it, default behavior in browser will be prevented. ## 3: only mute/vol+/-/power/back/teletext/reload will be send to webpage first, if webpage handle it, default behavior in browser will be prevented. browser.sentkeytopagefirst=1 ## only valid when browser.sentkeytopagefirst is not 0. ## default behavior will be prevented in these hosts so disable sentkeytopagefirst feature to make default behavoir like HOME key work. browser.keytopagefirstexhosts=\*.maxdome.de ## back key will always be send to page in these hosts since it is required in certain apps like kabelkiosk. browser.alwayssendbacktopagehosts=\*ce.nowtilus.tv,\*.rovicorp.com browser.spatialnavdisabledhosts=\*.youtube.com ## 0: disabled, browser validate certificates ## 1: default value, enabled, browser don't validate certificates browser.insecure=0 ## All HTTPS Certificates for all Hosts/Domains listed here (comma separated list, \* wildcard allowed) will not be validated. #browser.insecurehosts=localhost,json.bild.de ## used to set in which host webpage resource with following mimetypes will parsed as "text/html". ## {"application/ce-html+xml", "application/vnd.hbbtv.xhtml+xml"} #browser.parsecehtmlashtmlhosts=json.bild.de,hbbtv.wetter.com,ninehbbtv.freeviewplu s.net.au ## used to set in which host application manager plugin will be enabled. #browser.enableappmgrpluginhosts=www.tagesschau.de,www.kikaplus.net,autostart.abc.f reeviewplus.net.au, ninehbbtv.freeviewplus.net.au, hbbtv.freeviewplus.net.au, tv.iview .abc.net.au ## used to set in which host "keypress" event will be converted to "keydown" event to handle key input correctly. #browser.converkeypresstokeydown=\*.maxdome.de,\*.kinderkino.de,\*.mytvscout.de ## used to set in which application url the application will be blocked. #browser.blockedapplicationurls=http://hbbtv.freeviewplus.net.au/index.html ## 1: use stream url from zattoo as channel bound in video/broadcast plugin ## 0: will not request stream url from zattoo #browser.bindbroadcastchannelviazattoo=0 ## used to set which exclusive hosts should be set highlighted. #intelliHighlightedExHosts=localhost,abox42.com,videoweb.de,\*.tagesschau.de,itv.mit -xperts.com, hbbtv.ardmediathek.de, tvhtml.irt.de,cehtml.arte.tv,hbbtv.yavido.tv,\*.aupeo.com,\*.kbia.de,webtv.sevenload.co m,\*.hoerbuchdirekt.tv,hse24.aps.de,\*.services.nrmmh.tv,videoweb.portalzine.tv,nettv.bild.de,idc p.iplaydev.extdev.bbc.co.uk, hbbtv.daserste.de, hbbtv.br.de, www.bronline.de, \*.codevise.de, cehtml.arte.tv, digitaltext.rtl.de, mini.maxdome.de, hbbtv.wel tderwunder.de,koops.emedia.de,nacamar.haktar.org,hbbtv.wetter.com,\*.ard.de,arte.vo.llnwd.net,tv2next.com ,hbbtv.sat1.de,hbbtv.prosieben.de,metamorph.de, 192.168.1.144, www.interloqmedia.se, nettv.cinetrailer.tv, \*.mytvscout.de, \*.n

acamar.net,\*.connectedvod.com,\*.redbull.tv,\*.kabeleins.de,\*.kinderkino.de,82.79.128 .163:8080,websiteapp.download.arte.tv,digitalbloom.dev.ping247.de,\*.hatcolorsoft.co m,\*.kicker.de,\*.nacamar.net,\*.putpat.tv,\*.onlinetvrecorder.com,\*.connept.tv,4t1.ch, \*.assense.com,\*.tv-id.net,\*.grid-service.net,\*.sportdigital.services.nrmmh.tv,\*.ntv.de,\*.sport1.de,\*.nexxclients.com,\*.internationaltv.de,\*.radiotime.com,\*.kinowelttv.c.nmdn.net,\*.tvbuddy.com,\*.youtube.com,\*.motorsp orttotal.com,\*.nowtilus.tv,\*.hollystar.ch,\*.jaast.com,\*.autozine.de,\*.freshmilk.tv,\*.c ellmp.de,\*.swissinfo.ch,\*.swisstxt.ch ## used to set in which hosts script inject is allowed. scriptInjectedHosts=localhost,127.0.0.1 [proxy]

```
#proxy.server=192.168.2.100
#proxy.port=8888
#proxy.username=usr
#proxy.password=pwd
#proxy.excludedhosts=localhost,127.0.0.1
```

```
[vm]
#add verimatrix server IP and port here
#vm.server=74.62.179.31
#vm.port=12686
```

```
#server and port for vmx viewright web/ott
#vmweb.server=74.62.179.10
#vmweb.port=80
```

### Back to the Raspi: To use the RPI as the STB-Managing – unit, we copy the Box necessary content to it:

| abox_42_iptv_setup.sh      | 01.11.2019 01:00 | SH-Datei        | 1 KB     |
|----------------------------|------------------|-----------------|----------|
| abox_42_iptv_setup.tar.gz  | 08.11.2019 09:50 | GZ-Datei        | 1.657 KB |
| 📄 channelgroups-1.0.0.json | 30.10.2020 12:16 | JSON-Datei      | 1 KB     |
| 📄 channelgroups-full.json  | 18.09.2020 15:45 | JSON-Datei      | 2 KB     |
| 📄 channels-1.0.0.json      | 24.11.2021 14:07 | JSON-Datei      | 1 KB     |
| 📄 channels-full.json       | 23.09.2020 12:17 | JSON-Datei      | 38 KB    |
| 🥁 hybridset.txt            | 25.11.2021 10:55 | TXT-Datei       | 12 KB    |
| hybridset.txt.org          | 01.11.2019 01:54 | ORG-Datei       | 11 KB    |
| 🔁 IPTV_conf_abox42v6.pdf   | 01.11.2019 13:00 | Adobe Acrobat D | 200 KB   |
| 📄 iptv_package.tar.gz      | 01.11.2019 00:39 | GZ-Datei        | 1.651 KB |

By using curl or any ftp or just a USB stick and MC: The USB stick is almost likely auto mounted by the RPI:

| <- /media/pi/XXXX          |                | .[^]>ı         | r<- ~                               |       |        | [^]>ı |
|----------------------------|----------------|----------------|-------------------------------------|-------|--------|-------|
| .n Name                    | Size           | Modify time    | .n Name                             | Size  | Modify | time  |
| 1                          | UPDIR          | Feb 14 14:20   | 1                                   | UPDIR | Jan 28 | 02:04 |
| /M15-IPTV-Setup            | 4096           | Jan 5 15:57    | /.cache                             | 4096  | Feb 14 | 13:46 |
| /Neutrino-files-hd51       | 4096           | Nov 25 15:27   | /.config                            | 4096  | Feb 14 | 13:46 |
| /System Volume Information | 4096           | Sep 6 12:22    | /.local                             | 4096  | Jan 28 | 02:14 |
| /coolstream                | 4096           | Sep 2 19:19    | /Bookshelf                          | 4096  | Jan 28 | 02:14 |
| /hd51                      | 4096           | May 30 2019    | /Desktop                            | 4096  | Jan 28 | 02:31 |
| /mag520                    | 4096           | May 27 2021    | /Documents                          | 4096  | Feb 14 | 11:54 |
| /ztinity                   | 4096           | Dec 2 12:43    | /Downloads                          | 4096  | Feb 14 | 11:54 |
| .dropbox.device            | 56             | Feb 14 15:19   | /Music                              | 4096  | Feb 14 | 11:54 |
|                            |                |                | /Pictures                           | 4096  | Feb 14 | 11:54 |
|                            |                |                | /Public                             | 4096  | Feb 14 | 11:54 |
|                            |                |                | /Templates                          | 4096  | Feb 14 | 11:54 |
|                            |                |                | /Videos                             | 4096  | Feb 14 | 11:54 |
|                            |                |                | .Xauthority                         | 56    | Feb 14 | 13:06 |
|                            |                | τ              |                                     | 564   | Feb 14 | 13:06 |
|                            |                | Co             |                                     | 220   | Jan 28 | 02:04 |
| Cop                        | y directory "M | 15-IPTV-Setup" | with source mask:                   | 3523  | Jan 28 | 02:04 |
|                            |                |                |                                     | 807   | Jan 28 | 02:04 |
|                            |                |                | <pre>[x] Using shell patterns</pre> | 2489  | Feb 14 | 13:06 |
| to:                        |                |                |                                     | 2489  | Feb 14 | 12:58 |
| /ho                        | me/pi/         |                |                                     |       |        |       |
|                            |                |                |                                     |       |        |       |
| []]]                       | Follow links   |                | [ ] Dive into subdir if exists      |       |        |       |
| [X]                        | Preserve attr: | ibutes         | [ ] Stable symlinks                 |       |        |       |
|                            |                |                |                                     |       |        |       |
|                            | [< (           | OK >] [ Backgr | ound ] [ Cancel ]                   |       |        |       |
|                            |                |                |                                     |       |        |       |
|                            |                |                |                                     |       |        |       |

After transfer they are located under a folder in the pi-home:

| pi@raspberrypi:~ \$ ls -la |    |      |      |      |     |    |       |                      |  |  |
|----------------------------|----|------|------|------|-----|----|-------|----------------------|--|--|
| total 88                   |    |      |      |      |     |    |       |                      |  |  |
| drwxr-xr-x                 | 15 | pi   | pi   | 4096 | Feb | 14 | 14:22 |                      |  |  |
| drwxr-xr-x                 | 3  | root | root | 4096 | Jan | 28 | 02:04 |                      |  |  |
| -rw                        | 1  | pi   | pi   | 564  | Feb | 14 | 13:06 | .bash_history        |  |  |
| -rw-rr                     | 1  | pi   | pi   | 220  | Jan | 28 | 02:04 | .bash_logout         |  |  |
| -rw-rr                     | 1  | pi   | pi   | 3523 | Jan | 28 | 02:04 | .bashrc              |  |  |
| drwxr-xr-x                 | 2  | pi   | pi   | 4096 | Jan | 28 | 02:14 | Bookshelf            |  |  |
| drwxr-xr-x                 | 7  | pi   | pi   | 4096 | Feb | 14 | 13:46 | .cache               |  |  |
| drwx                       | 8  | pi   | pi   | 4096 | Feb | 14 | 13:46 | .config              |  |  |
| drwxr-xr-x                 | 2  | pi   | pi   | 4096 | Jan | 28 | 02:31 | Desktop              |  |  |
| drwxr-xr-x                 | 2  | pi   | pi   | 4096 | Feb | 14 | 11:54 | Documents            |  |  |
| drwxr-xr-x                 | 2  | pi   | pi   | 4096 | Feb | 14 | 11:54 | Downloads            |  |  |
| drwxr-xr-x                 | 3  | pi   | pi   | 4096 | Jan | 28 | 02:14 | .local               |  |  |
| drwxr-xr-x                 | 2  | pi   | pi   | 4096 | Jan | 5  | 15:57 | M15-IPTV-Setup       |  |  |
| drwxr-xr-x                 | 2  | pi   | pi   | 4096 | Feb | 14 | 11:54 | Music                |  |  |
| drwxr-xr-x                 | 2  | pi   | pi   | 4096 | Feb | 14 | 11:54 | Pictures             |  |  |
| -rw-rr                     | 1  | pi   | pi   | 807  | Jan | 28 | 02:04 | .profile             |  |  |
| drwxr-xr-x                 | 2  | pi   | pi   | 4096 | Feb | 14 | 11:54 | Public               |  |  |
| drwxr-xr-x                 | 2  | pi   | pi   | 4096 | Feb | 14 | 11:54 | Templates            |  |  |
| drwxr-xr-x                 | 2  | pi   | pi   | 4096 | Feb | 14 | 11:54 | Videos               |  |  |
| -rw                        | 1  | pi   | pi   | 56   | Feb | 14 | 13:06 | .Xauthority          |  |  |
| -rw                        | 1  | pi   | pi   | 2489 | Feb | 14 | 13:06 | .xsession-errors     |  |  |
| -rw                        | 1  | pi   | pi   | 2489 | Feb | 14 | 12:58 | .xsession-errors.old |  |  |
| pi@raspberr                |    |      |      |      |     |    |       |                      |  |  |

We need to check the execution bit of the script:

| pi@raspberrypi:~/Ml5-IPTV-Setup |    |    |    |         |     |    | ls -la |                                      |
|---------------------------------|----|----|----|---------|-----|----|--------|--------------------------------------|
| total 3600                      |    |    |    |         |     |    |        |                                      |
| drwxr-xr-x                      | 2  | pi | pi | 4096    | Jan | 5  | 15:57  |                                      |
| drwxr-xr-x                      | 15 | pi | pi | 4096    | Feb | 14 | 14:22  |                                      |
| -rw-rr                          | 1  | pi | pi | 958     | Nov | 1  | 2019   | abox_42_iptv_setup.sh                |
| -rw-rr                          | 1  | pi | pi | 1696072 | Nov | 8  | 2019   | <pre>abox_42_iptv_setup.tar.gz</pre> |
| -rw-rr                          | 1  | pi | pi | 258     | Oct | 30 | 2020   | channelgroups-1.0.0.json             |
| -rw-rr                          | 1  | pi | pi | 1937    | Sep | 18 | 2020   | channelgroups-full.json              |
| -rw-rr                          | 1  | pi | pi | 581     | Nov | 24 | 15:07  | channels-1.0.0.json                  |
| -rw-rr                          | 1  | pi | pi | 37918   | Sep | 23 | 2020   | channels-full.json                   |
| -rw-rr                          | 1  | pi | pi | 11290   | Nov | 25 | 11:55  | hybridset.txt                        |
| -rw-rr                          | 1  | pi | pi | 10625   | Nov | 1  | 2019   | hybridset.txt.org                    |
| -rw-rr                          | 1  | pi | pi | 204128  | Nov | 1  | 2019   | IPTV_conf_abox42v6.pdf               |
| -rw-rr                          | 1  | pi | pi | 1690078 | Nov | 1  | 2019   | iptv_package.tar.gz                  |
| oi@raspberrypi:~/M15-IPTV-Setup |    |    |    |         |     |    |        |                                      |

No it isn't !!! so we need to make it executable:

| sudo    | chn   | noc  | 1 7  | 55  | abox_     | _42_ | _iŗ | otv_s   | etup.sh:                       |
|---------|-------|------|------|-----|-----------|------|-----|---------|--------------------------------|
| pi@rasp | pbern | cyp: | i:~, | /M1 | 5-IPTV-Se | etup | Ş : | sudo ch | nmod 755 abox_42_iptv_setup.sh |
| pi@rasp | pbern | cyp: | i:~, | /M1 | 5-IPTV-Se | etup |     | ls -la  |                                |
| total 3 | 3600  |      |      |     |           |      |     |         |                                |
| drwxr-  | xr-x  | 2    | pi   | pi  | 4096      | Jan  | 5   | 15:57   |                                |
| drwxr-  | xr-x  | 15   | pi   | pi  | 4096      | Feb  | 14  | 14:22   |                                |
| -rwxr-  | xr-x  | 1    | pi   | pi  | 958       | Nov  | 1   | 2019    | abox_42_iptv_setup.sh          |
| -rw-r-  | -r    | 1    | pi   | pi  | 1696072   | Nov  | 8   | 2019    | abox_42_iptv_setup.tar.gz      |
| -rw-r   | -r    | 1    | pi   | pi  | 258       | Oct  | 30  | 2020    | channelgroups-1.0.0.json       |
| -rw-r-  | -r    | 1    | pi   | pi  | 1937      | Sep  | 18  | 2020    | channelgroups-full.json        |
| -rw-r-  | -r    | 1    | pi   | pi  | 581       | Nov  | 24  | 15:07   | channels-1.0.0.json            |
| -rw-r-  | -r    | 1    | pi   | pi  | 37918     | Sep  | 23  | 2020    | channels-full.json             |
| -rw-r   | -r    | 1    | pi   | pi  | 11290     | Nov  | 25  | 11:55   | hybridset.txt                  |
| -rw-r   | -r    | 1    | pi   | pi  | 10625     | Nov  | 1   | 2019    | hybridset.txt.org              |
| -rw-r-  | -r    | 1    | pi   | pi  | 204128    | Nov  | 1   | 2019    | IPTV_conf_abox42v6.pdf         |
| -rw-r   | -r    | 1    | pi   | pi  | 1690078   | Nov  | 1   | 2019    | iptv_package.tar.gz            |
| pi@rasp | pbern | cyp: | i:~, | /M1 | 5-IPTV-Se | etup | Ş   |         |                                |

Now we can use that to change values in an already DHCP-connected STB: Example: we change the DNS in the hybridset.txt to google:

```
[network]
#network.prefdns=208.67.222.222
network.prefdns=8.8.8.8
#network.ntp=time.abox42.com
network.ntp=192.53.103.108
#network.ntp=time.windows.com
# hier sollten lokale Daten rein: DNS kann z.B. weltweit der Google sein 8.8.8.8
oder neutral 9.9.9.9, NTP Server sollte ein lokaler genommen werden.
...
```

So we know the IP address of the box - but if not just tail -f /var/log/syslog

```
pi@raspberrypi:~/M15-IPTV-Setup $ ./abox_42_iptv_setup.sh 192.168.1.50
Uploading files...
Updating ABOX42 192.168.1.50...
send: spawn id exp4 not open
   while executing
"send "09kAdBQcTH7q3kNh\r""
Refreshing 192.168.1.50...
done
pi@raspberrypi:~/M15-IPTV-Setup $
Do the ./ before the *.sh script.
```

Hybridset.txt will be overwritten as well as the channels – and group.json – files which contains the channel-list and groups for the user:

| That work          | ked:     | -  |         |               |         |       |        |      |      |        |       |       |      |      |
|--------------------|----------|----|---------|---------------|---------|-------|--------|------|------|--------|-------|-------|------|------|
| drwxr-x            | r-x      | 2  | root    | r             | oot     |       | 360    | Jan  | 1 1  | 1970   | ).    |       |      |      |
| drwxr-x            | r-x      | 9  | root    | r             | oot     |       | 2008   | Feb  | 8    | 23:11  |       |       |      |      |
| -rwxr-x            | r-x      | 1  | root    | r             | oot     |       | 112    | Jan  | 1 1  | 1970   | 311   | 336   |      |      |
| -rwxr-x            | r-x      | 1  | root    | r             | oot     |       | 112    | Jan  | 1 1  | 1970   | 311   | 713   |      |      |
| -rwxr-x            | r-x      | 1  | root    | r             | oot     |       | 10037  | Feb  | 8 (8 | 23:25  | hyb   | rids  | et.t | xt   |
| # cat *            | .txt     |    |         |               |         |       |        |      |      |        |       |       |      |      |
| [networ            | :k]      |    |         |               |         |       |        |      |      |        |       |       |      |      |
| <pre>#networ</pre> | k.prefd  | ns | 3=208.0 | 67.22         | 2.222   |       |        |      |      |        |       |       |      |      |
| network            | .prefdn  | s= | =9.9.9  | .9            |         |       |        |      |      |        |       |       |      |      |
| #networ            | k.prefd  | ns | 3=192.1 | 168.1         | .1      | Ι     |        |      |      |        |       |       |      |      |
| <pre>#networ</pre> | k.ntp=t  | in | ne.abox | <b>x42.</b> c | om      |       |        |      |      |        |       |       |      |      |
| <pre>#networ</pre> | k.ntp=1  | 92 | 2.53.10 | 03.10         | 8       |       |        |      |      |        |       |       |      |      |
| network            | .ntp=ti  | me | e.windo | ows.c         | om      |       |        |      |      |        |       |       |      |      |
| <pre># hier</pre>  | sollten  | 1  | lokale  | Date          | n rein  | : DNS | kann   | z.B. | we   | ltweit | : der | Goo   | gle  | sei  |
| genomm             | uen werd | er | ı.      |               |         |       |        |      |      |        |       |       |      |      |
| # Komme            | entarzei | le | en die  | vom           | linux : | ignor | iert w | erde | en f | angen  | mit   | der : | raut | e ai |

DNS changed to 9.9.9.9 ... ping it ;-) Ntp time to time.windows.com

So that's all for the moment,

- You now have a DHCP-Server and STB config manager by a RASPBERRY PI

some more stuff in the other PDF...

IPTV-Multicast-OMM15\_Manual.1.4.pdf